SE-33 – SECRETARIA DA EDUÇAÇÃO

# MANUAL DE ORIENTAÇÕES: PLANILHA DE GESTÃO 2022

# SUMÁRIO

| 1. Habilitando Macros                                                              | )3        |
|------------------------------------------------------------------------------------|-----------|
| 2. Apresentação da Planilha de Gestão 2022                                         | )7        |
| 2.1. Início                                                                        | )7        |
| 2.2. Quadro Resumo                                                                 | )8        |
| 2.3 Relatório Circunstanciado 1                                                    | 10        |
| 2.4. Conciliação (Ocorrências) 1                                                   | 12        |
| 2.5. Demonstrativo Parcial das Receitas e Despesas 1                               | 14        |
| 2.6. Demonstrativo Integral das Receitas e Despesas                                | 15        |
| 2.7. Conciliação Bancária                                                          | 16        |
| 2.8. Atestado de Autenticidade de Nota Fiscal Eletrônica1                          | 17        |
| 2.9. Declaração de Não Duplicidade de Lançamento 1                                 | 18        |
| 3. Orientações para preenchimento 1                                                | 19        |
| 3.1. Quadro 1                                                                      | 19        |
| 3.2. Relatório Circunstanciado                                                     | 22        |
| 3.2.1. Identificação da Categoria no Demonstrativo de Receitas e Despesas – CRECHE | <u>28</u> |
| 3.2.2. Identificação da Categoria no Demonstrativo de Receitas e Despesas-APM      | 32        |
| 3.3. Conciliação (Ocorrências)                                                     | 35        |

#### 1. HABILITANDO MACROS

"Macro" é uma sequência de comandos e funções dos aplicativos do pacote Office capazes de serem executados automaticamente. A Planilha de Gestão possui macros que estão atribuídas em botões de comando, para automatização das tarefas e formatação dos dados. Originalmente o Microsoft Excel desabilita qualquer macro existente em uma planilha, visando a segurança do computador contra vírus. Para que a Planilha de Gestão funcione corretamente, com todas as suas funções, é necessário habilitar a macro.

Desta forma, há duas maneiras de habilitar macros para execução da planilha de gestão:

Ao abrir o arquivo da Planilha de Gestão, poderá ser visualizada a seguinte mensagem:

| ਜ਼ 5· ở· ≡ ∓                  |                                                |                                                                                                    |              |                            |
|-------------------------------|------------------------------------------------|----------------------------------------------------------------------------------------------------|--------------|----------------------------|
| Arquivo Página Inicial Ins    | serir Layout da Página                         | Fórmulas D                                                                                         | ados Revisão | o Exibir                   |
| Colar<br>Pincel de Formatação | Calibri     ▼     12       N     I     5     ~ | $\begin{vmatrix} A^{*} & A^{*} \\ \bullet & A \\ \bullet & \bullet \\ \end{vmatrix} \equiv \equiv$ | =   * ·      | ₽ Quebrar T<br>₽ Mesclar e |
| Área de Transferência 🗔       | Fonte                                          | G                                                                                                  | 1            | Alinhamento                |
| 🥊 AVISO DE SEGURANÇA As       | macros foram desabilitadas.                    | Habilitar Cor                                                                                      | iteúdo       |                            |
| C3 • : × ·                    | $\checkmark f_x$                               |                                                                                                    |              |                            |

Clique em "Habilitar Conteúdo".

Para habilitar de maneira permanente:

#### a) Com a Planilha já aberta, clique em Arquivo

|          | • ੴ • 🔳 🗧                       |          |        |            |            |   |
|----------|---------------------------------|----------|--------|------------|------------|---|
| Arquivo  | Página Inicial                  | Inse     | erir   | Layo       | out da Pág | J |
|          | Recortar                        |          | Calib  | ori        | *          |   |
| Colar 🐳  | ) Copiar 🔹<br>Pincel de Formata | ição     | Ν      | I <u>S</u> | -          | - |
| Área (   | de Transferência                | G.       |        |            | Fonte      |   |
| H23      | - : ×                           | < v      | j      | 6e         |            |   |
| a) Com a | Planilha já aberta, c           | lique er | m Arqu | ivo.       |            |   |

#### b) Clique em Opções e abrirá uma janela.

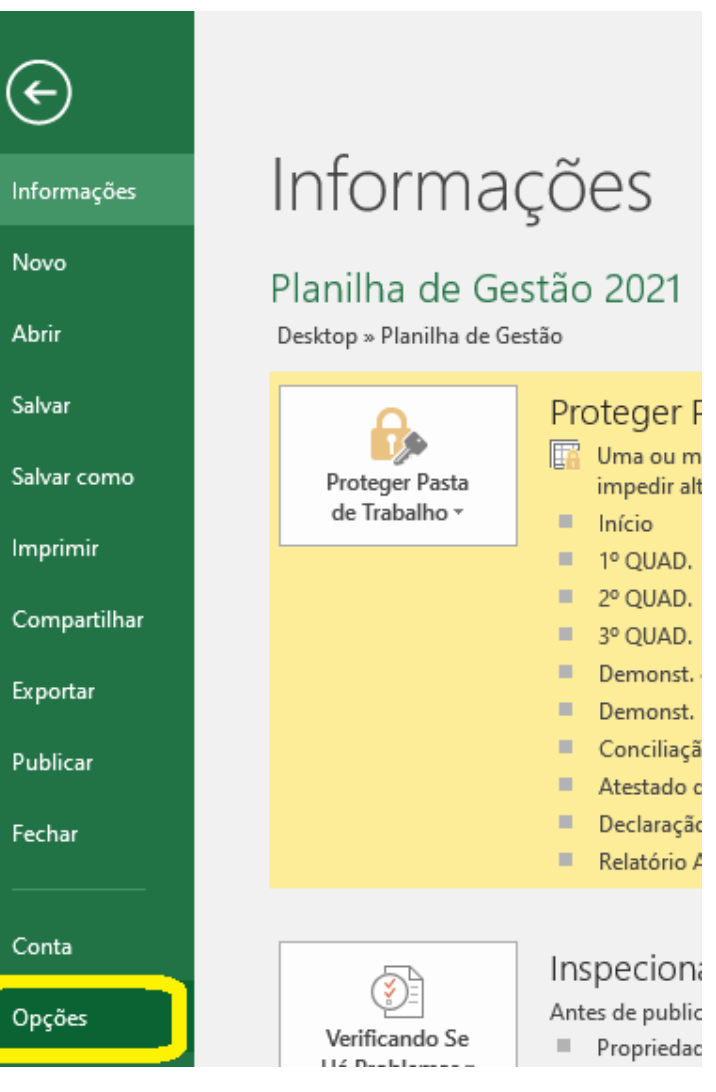

| Opções do Excel                       | ? ×                                                                                  | c) Clique em "Central de Confiabilidade" |
|---------------------------------------|--------------------------------------------------------------------------------------|------------------------------------------|
| Geral                                 | Ajude a manter a segurança e a integridade do seu computador e documentos.           | e em seguida em "Configurações da        |
| Fórmulas                              |                                                                                      |                                          |
| Revisão de Texto                      | Segurança e outras informações                                                       | Central de Confiabilidade".              |
| Salvar                                | Visite o Office.com para saber mais sobre como proteger sua privacidade e segurança. |                                          |
| Idioma                                | Microsoft Trustworthy Computing                                                      |                                          |
| Avançado                              | Central de Confiabilidade do Microsoft Excel                                         |                                          |
| Personalizar Faixa de Opções          | A Central de Confishilidade possui configurações de segurança e                      |                                          |
| Barra de Ferramentas de Acesso Rápido | privacidade. Essas configurações ajudam a proteger seu computador.                   |                                          |
| Suplementos                           | Recomendamos que voce não as altere.                                                 |                                          |
| Central de Confiabilidade             |                                                                                      |                                          |
|                                       |                                                                                      |                                          |
|                                       |                                                                                      |                                          |
|                                       |                                                                                      |                                          |
|                                       |                                                                                      |                                          |
|                                       |                                                                                      |                                          |
|                                       |                                                                                      |                                          |
|                                       |                                                                                      |                                          |
|                                       |                                                                                      |                                          |
|                                       |                                                                                      |                                          |
|                                       |                                                                                      |                                          |
|                                       |                                                                                      |                                          |
|                                       |                                                                                      |                                          |
|                                       |                                                                                      |                                          |
|                                       | OK Cancelar                                                                          |                                          |

5

| entral de Confiabilidade             |                                                                                                    | ?        | ×     |
|--------------------------------------|----------------------------------------------------------------------------------------------------|----------|-------|
| Fornecedores Confiáveis              | Configurações de Macro                                                                                                    |          |       |
| Documentos Confiáveis                | <ul> <li>Desabilitar todas as macros sem <u>n</u>otificação</li> </ul>                                                                                                    |          |       |
| Catálogos de Suplementos Confiáveis  | <ul> <li><u>D</u>esabilitar todas as macros com notificação</li> </ul>                                                                                                    |          |       |
| Suplementer                          | <ul> <li>Desabilitar todas as macros, exceto as assinadas digitalmente</li> <li>Unbilitar todas as macros, (eño escenara dadas of diseases indexests assinadas digitalmente</li> </ul> | 1        |       |
| Carfinuez a de AntineX               | Habilitar todas as macros (não recomendado; codigos possíveimente perigosos podem ser executados)                                                                                      | <u> </u> |       |
|                                      | Configurações da Macro do Desenvolvedor                                                                                                    |          |       |
| Configurações de Macro               | Confiar no acesso ao modelo de objeto de projeto do <u>V</u> BA                                                                                                    |          |       |
| Modo de Exibição Protegido           |                                                                                                    |          |       |
| Barra de Mensagens                   |                                                                                                    |          |       |
| Conteúdo Externo                     |                                                                                                    |          |       |
| Configurações de Bloqueio de Arquivo |                                                                                                    |          |       |
| Opções de Privacidade                |                                                                                                    |          |       |
|                                      |                                                                                                    |          |       |
|                                      |                                                                                                    |          |       |
|                                      |                                                                                                    |          |       |
|                                      |                                                                                                    |          |       |
|                                      |                                                                                                    |          |       |
|                                      |                                                                                                    |          |       |
|                                      |                                                                                                    |          |       |
|                                      |                                                                                                    |          |       |
|                                      |                                                                                                    |          |       |
|                                      |                                                                                                    |          |       |
|                                      |                                                                                                    |          |       |
|                                      | ок                                                                                                    | Can      | celar |
| •                                    |                                                                                                    |          |       |

d) Na nova janela, clique em
"Configurações de Macro", selecione a
4<sup>a</sup> opção "Habilitar todas as macros...",
e em seguida confirme clicando em
"OK".

Desta forma, sempre que a Planilha de Gestão for aberta, as macros já estarão automaticamente habilitadas.

# 2. APRESENTAÇÃO DA PLANILHA DE GESTÃO 2022

A Planilha de Gestão 2022 é uma pasta de trabalho do Microsoft Excel com diversas planilhas.

#### 2.1. INÍCIO

Contém os dados iniciais referente a parceria, espaços para preenchimento de informações e botões para acesso direto às diversas planilhas.

|                                        |                         |                                 | PLANILHA             | DE GESTÃO 2                                | 022     |                                            |                               |                                    |                         |
|----------------------------------------|-------------------------|---------------------------------|----------------------|--------------------------------------------|---------|--------------------------------------------|-------------------------------|------------------------------------|-------------------------|
| Organização da So                      | ciedade Civil:          | APM DA ESCOLA MUI               | VICIPAL DE EDUCAC    | ÃO BÁSICA                                  |         | CNPJ:                                      | 12.345.678/0001               | -90                                |                         |
| Endereço:                              |                         | Av. Wallace Simonse             | n, 222 - 09771-210 - | Nova Petrópolis -                          | S. В. С | Campo.                                     |                               |                                    |                         |
| Termo de Colabora                      | ção nº:                 | XX/2022-SE                      |                      |                                            |         |                                            |                               |                                    |                         |
| Valor da Parceria:                     |                         | R\$ 80.500,34                   |                      |                                            |         |                                            |                               |                                    |                         |
|                                        |                         | Membros da APM                  |                      |                                            |         | Contador                                   | Nome do Contad                | or                                 |                         |
| Função                                 |                         | Nome                            |                      | CPF                                        |         | CRC                                        | CRC                           |                                    |                         |
| Diretor Escolar                        | Nome do Direto          | r Escolar                       |                      | XXX.XXX.XXX-XX                             |         |                                            |                               |                                    |                         |
| Diretor Executivo                      | Nome do Direto          | r Executivo                     |                      | XXX.XXX.XXX-XX                             |         |                                            |                               |                                    |                         |
| 1º Tesoureiro                          | Nome do 1º Tes          | oureiro                         |                      | XXX.XXX.XXX-XX                             |         |                                            |                               |                                    |                         |
|                                        |                         | RECURSOS REPASSADO              | S                    |                                            |         | PRES                                       | TAÇÃO DE CONT                 | AS                                 |                         |
|                                        |                         | CUSTEIO                         |                      |                                            |         | PERÍODO                                    | DATA PREVISTA<br>PARA ENTREGA | DATA DE<br>ENTREGA                 |                         |
| DATA PREVISTA                          | VALOR PREVIST           |                                 |                      | VALOR REDASSADO                            | ] [     | 1º quadrimestre                            | 15/05/2022                    |                                    |                         |
| PARA O REPASSE                         | (R\$)                   | Nº DOC DE CREDITO               | DATA DO REPASSE      | VALOR REPASSADO                            |         | 2º quadrimestre                            | 15/09/2022                    |                                    |                         |
| 28/01/2022                             | R\$ 50.186              | ,69                             |                      |                                            |         | 3º quadrimestre                            | 15/01/2023                    |                                    | l .                     |
| 28/04/2022                             | R\$ 10.417              | ,52                             |                      |                                            | 4       |                                            |                               |                                    |                         |
| 28/08/2022                             | R\$ 8.254               | ,13                             |                      |                                            | 4       |                                            |                               |                                    |                         |
|                                        |                         |                                 |                      |                                            | 1       |                                            |                               |                                    |                         |
|                                        | 1                       | CAPITAL                         | 1                    | 1                                          | 4       |                                            |                               |                                    |                         |
| DATA PREVISTA<br>PARA O REPASSE        | VALOR PREVIST<br>(R\$)  | <sup>IO</sup> Nº DOC DE CRÉDITO | DATA DO REPASSE      | VALOR REPASSADO                            |         |                                            |                               |                                    |                         |
| 28/01/2022                             | R\$ 5.821               | ,00                             |                      |                                            |         |                                            |                               |                                    |                         |
| 28/04/2022                             | R\$ 5.821               | ,00                             |                      |                                            |         |                                            |                               |                                    |                         |
|                                        |                         |                                 | Acesse as gui        | as da Planilha                             | de (    | Gestão                                     |                               |                                    |                         |
|                                        |                         | Quadro Resumo                   | R<br>Circu           | elatório<br>Instanciado                    |         | Concilia<br>(Ocorrên                       | ção<br>cias)                  |                                    |                         |
| Demonstrativo<br>das Receit<br>Despesa | o Parcial<br>as e<br>Is | Conciliação<br>Bancária         | Der<br>Integra<br>e  | nonstrativo<br>al das Receitas<br>Despesas |         | Atestato<br>Autenticida<br>Nota Fiscal Ele | de<br>de de<br>etrônica       | Declaração<br>Duplicida<br>Lançame | de Não<br>de de<br>ento |
| •                                      | Início C                | UADRO RELATÓF                   | RIO CIRCUNSTAN       |                                            | NCILI,  | AÇÃO (OCORRÊI                              | NCIAS) De                     | monst. de Des                      | pesas                   |

#### 2.2. QUADRO RESUMO

É a planilha QUADRO onde são relacionados os valores repassados por segmento, valores utilizados, saldos e despesas executadas por quadrimestre. Deve ser entregue junto à prestação de contas quadrimestral. Os valores no quadro são preenchidos automaticamente com o preenchimento do Relatório Circunstanciado.

|                                              |                  |                         | C                    | UADRO RESU          | мо            |                 |                       |                      |               |                   |
|----------------------------------------------|------------------|-------------------------|----------------------|---------------------|---------------|-----------------|-----------------------|----------------------|---------------|-------------------|
| Organização da Sociedade Civil:              | APM DA ESCOLA    | MUNICIPAL DE E          | DUCAÇÃO BÁSICA       |                     |               |                 |                       |                      |               |                   |
| Endereço:                                    | Av. Wallace Simo | nsen, 222 - 09771-      | 210 - Nova Petróp    | olis - S. B. Campo. |               |                 |                       |                      |               |                   |
| Termo de Colaboração nº                      | XX/2022-SE       |                         |                      |                     |               |                 |                       |                      |               |                   |
|                                              |                  |                         | RESU                 | MO DO EXERCÍCIO     | DE 2022       |                 |                       |                      |               |                   |
| SEGMENTO                                     | SALDO INICIAL    | REPASSE<br>QUADRIMESTRE | RECURSOS<br>PRÓPRIOS | RENTABILIDADE       | REMANEJAMENTO | VALOR UTILIZADO | SALDO<br>REMANESCENTE | DESPESAS<br>GLOSADAS | SALDO FINAL   | 1º Quadrimestre   |
| Programa Aprendizagem Criativa               | R\$ -            | R\$ 4.884,58            | R\$ -                | R\$ -               | R\$ -         | R\$ -           | R\$ 4.884,58          | R\$ -                | R\$ 4.884,58  | 2º Quadrimestre   |
| Estudo do Meio                               | R\$ -            | R\$ 4.326,87            | R\$ -                | R\$ -               | R\$ -         | R\$ -           | R\$ 4.326,87          | R\$ -                | R\$ 4.326,87  | 3º Quadrimestre   |
| Material Didático e Pedagógico               | R\$ -            | R\$ 10.096,03           | R\$ -                | R\$ -               | R\$ -         | R\$ -           | R\$ 10.096,03         | R\$ -                | R\$ 10.096,03 |                   |
| Programa Escola de Portas Abertas            | R\$ -            | R\$ -                   | R\$ -                | R\$ -               | R\$ -         | R\$ -           | R\$ -                 | R\$ -                | R\$ -         | Exercicio         |
| Custeio Administrativo                       | R\$ -            | R\$ 1.436,88            | R\$ -                | R\$ -               | R\$ -         | R\$ -           | R\$ 1.436,88          | R\$ -                | R\$ 1.436,88  | Editar Valores de |
| Contabilidade                                | R\$ -            | R\$ 6.902,53            | R\$ -                | R\$ -               | R\$ -         | R\$ -           | R\$ 6.902,53          | R\$ -                | R\$ 6.902,53  | Recursos Próprios |
| Programa Escola Linda                        | R\$ -            | R\$ 39.769,16           | R\$ -                | R\$ -               | R\$ -         | R\$ -           | R\$ 39.769,16         | R\$ -                | R\$ 39.769,16 | Rentabilidade     |
| Manutenção de Bens Patrimoniais              | R\$ -            | R\$ 1.442,29            | R\$ -                | R\$ -               | R\$ -         | R\$ -           | R\$ 1.442,29          | R\$ -                | R\$ 1.442,29  | Remaneiamento     |
| TOTAL CUSTEIO                                | R\$ -            | R\$ 68.858,34           | R\$ -                | R\$ -               | R\$ -         | R\$ -           | R\$ 68.858,34         | R\$ -                | R\$ 68.858,34 |                   |
| Bem Permanente Pedagógico/<br>Administrativo | R\$ -            | R\$ 9.642,00            | R\$ -                | R\$ -               | R\$ -         | R\$ -           | R\$ 9.642,00          | R\$ -                | R\$ 9.642,00  |                   |
| Bem Permanente Educação Maker                | R\$ -            | R\$ 2.000,00            | R\$ -                | R\$ -               | R\$ -         | R\$ -           | R\$ 2.000,00          | R\$ -                | R\$ 2.000,00  |                   |
| TOTAL BEM PERMANENTE                         | R\$ -            | R\$ 11.642,00           | R\$ -                | R\$ -               | R\$ -         | R\$ -           | R\$ 11.642,00         | R\$ -                | R\$ 11.642,00 |                   |
| TOTAL                                        | R\$ -            | R\$ 80.500,34           | R\$ -                | R\$ -               | R\$ -         | R\$ -           | R\$ 80.500,34         | R\$ -                | R\$ 80.500,34 |                   |
| < → Início Q                                 | UADRO RELA       | TÓRIO CIRCUNS           |                      | CONCILIAÇÃO (OC     | CORRÊNCIAS)   | Demonst. de D   | espesas               | ⊕ : <b></b>          |               |                   |

- Use os botões para se movimentar e adicionar dados às planilhas sendo:
- > 1º Quadrimestre: o resumo do 1º quadrimestre de 2022
- > 2º Quadrimestre: o resumo do 2º quadrimestre de 2022
- > **3º Quadrimestre**: o resumo do 3º quadrimestre de 2022
- > **Exercício**: o resumo do exercício de 2022
- Editar Valores de Repasse: utilize caso o valor recebido de repasse seja divergente ao apresentado na planilha. Ao clicar neste botão abrirá uma nova guia onde deve-se preencher o quadrimestre, o segmento e o valor que precisa ser corrigido, depois clique em gravar para confirmar a operação.
- Recursos Próprios: utilize caso seja necessário que a entidade acrescente recursos próprios na conta do ajuste. Ao clicar neste botão abrirá uma nova guia onde deve-se preencher o quadrimestre, o segmento e o valor depositado, depois clique em gravar para confirmar a operação.
- Rentabilidade: conforme Art. 41 do Decreto Municipal nº 20.113/2017, os recursos recebidos em decorrência da parceria serão obrigatoriamente aplicados em cadernetas de poupança. A rentabilidade auferida, deve ser revertida à parceria e lançada na planilha. Ao clicar neste botão abrirá uma nova guia onde deve-se preencher o quadrimestre e o valor da rentabilidade, assim como o segmento onde pretende-se usar esse recurso, depois clique em gravar para confirmar a operação.
- Remanejamento: deve ser utilizado caso seja necessário remanejar recurso de um segmento para outro, sendo estritamente proibido o remanejamento entre recursos de custeio e capital. Ao clicar neste botão abrirá uma nova guia onde precisa-se preencher o quadrimestre do remanejamento, assim como o segmento de origem e o de destino, depois preencha o valor a ser remanejado sem ultrapassar o valor disponível. Para finalizar clique em gravar para confirmar a operação.

#### 2.3. RELATÓRIO CIRCUNSTANCIADO

É o quadro onde a entidade deve relacionar todas as despesas realizadas no quadrimestre.

O preenchimento deve ser feito por documento fiscal e em ordem cronológica, para melhor organização. Caso um mesmo documento fiscal apresente despesas relativas a mais de um segmento do Plano de Trabalho, seus dados deverão ser repetidos na linha subsequente, sendo informado a cada linha o valor correspondente a cada segmento. O preenchimento do relatório deve ser efetuado com atenção para o correto funcionamento e atendimento ao objetivo da planilha, que é uma ferramenta para a gestão financeira da parceria.

|                         |                 | RELA                 | TÓRIO CIRC         | UNSTANCIADO        |             |             |               |       | 1                      |                                                                        |
|-------------------------|-----------------|----------------------|--------------------|--------------------|-------------|-------------|---------------|-------|------------------------|------------------------------------------------------------------------|
|                         |                 |                      |                    |                    |             |             |               | 1º Q  | uadrimestre            | CONCLUIR                                                               |
| Av Wallace Simonsen 22  | 2 - 09771-210 - | Nova Petróno         | lis - S. B. Camn   | 0                  |             |             |               | 20.0  | uadrimestre            | ΑΙΤΕΡΑΡ                                                                |
| Av. Wanace Simonsen, 22 | 2- 4            | uaunnestre           | ALTENAN            |                    |             |             |               |       |                        |                                                                        |
| VALOR DISPON            | ÍVEL            |                      |                    |                    |             | SAS         | SALDO FINAL   | 3º Q  | uadrimestre            |                                                                        |
| THEORED IS I ON         | R\$ 50 186 69   |                      | R\$ 0.00           | R\$ 50 186 69      | 010         | R\$ 0.00    | R\$ 50 186 69 |       |                        |                                                                        |
|                         | R\$ 5.821.00    |                      | R\$ 0.00           | R\$ 5.821.00       |             | R\$ 0.00    | R\$ 5.821.00  | E     | xercício               |                                                                        |
|                         |                 |                      |                    |                    |             |             |               | DESDE | SAS GLOSADAS           |                                                                        |
| FINALIDADE              | DATA            | TIPO DE<br>DOCUMENTO | Nº DO<br>Documento | FORNECEDOR/EMPRESA | IDENT. PGTO | VALOR TOTAL | JUSTIFICATIVA | GLOSA | VALOR GLOSA<br>PARCIAL | Documento Fiscal lançado<br>em duplicidade<br>Identificação do Ajuste: |
|                         |                 |                      |                    |                    |             |             |               |       |                        |                                                                        |
|                         |                 |                      |                    |                    |             | R\$ -       |               |       |                        |                                                                        |
|                         |                 |                      |                    |                    |             | R\$ -       |               |       |                        |                                                                        |
|                         |                 |                      |                    |                    |             | R\$ -       |               |       |                        |                                                                        |
|                         |                 |                      |                    |                    |             | R\$ -       |               |       |                        |                                                                        |
|                         |                 |                      |                    |                    |             | R\$ -       |               |       |                        |                                                                        |
|                         |                 |                      |                    |                    |             | R\$ -       |               |       |                        |                                                                        |
|                         |                 |                      |                    |                    |             | R\$ -       |               |       |                        |                                                                        |

Utilize os botões para utilização correta da planilha, sendo:

- > 1º Quadrimestre: para preencher referente às despesas executadas no 1° quadrimestre;
- > 2º Quadrimestre: para preencher referente às despesas executadas no 2° quadrimestre;
- > 3º Quadrimestre: para preencher referente às despesas executadas no 3° quadrimestre;
- > Exercício: Mostrará o relatório circunstanciado do exercício completo;
- > **Concluir**: Clique em finalizar o relatório circunstanciado do período selecionado;
- > Alterar: Clique caso haja necessidade de alterar o relatório após sua conclusão de forma a habilitar novas edições.

### 2.4. CONCILIAÇÃO (OCORRÊNCIAS)

Utilizada de forma a justificar as divergências entre o saldo bancário e o saldo do ajuste, registrando as ocorrências que geraram esta diferença, assim como justificativa, nota fiscal, identificação de pagamento, data e valor.

|                                          | CONCILIAÇÃO BANCÁRIA - OCORRÊNCIAS                                             |             |                              |                 |                 |                                       |                           |       |                                       |         |  |  |
|------------------------------------------|--------------------------------------------------------------------------------|-------------|------------------------------|-----------------|-----------------|---------------------------------------|---------------------------|-------|---------------------------------------|---------|--|--|
| Organização da Sociedade Civil:          | APN                                                                            | A DA ESCOLA | MUNICIPAL DE EL              | OUCAÇÃO         | BÁSICA          |                                       |                           |       | · · · · · · · · · · · · · · · · · · · | CONCLUD |  |  |
| Endereço:                                | ndereço: Av. wanace sintonsen, 222 - 09771-210 - Nova Petropons - S. B. Campo. |             |                              |                 |                 |                                       |                           |       |                                       |         |  |  |
|                                          |                                                                                |             | 2º QUAD                      | 3º Quadrimestre | ALTERAR         |                                       |                           |       |                                       |         |  |  |
| Instituição Financeira                   |                                                                                |             | Agência:                     |                 | Conta Corrente: |                                       | Poupança:                 |       |                                       |         |  |  |
| SALDO DE CONTA CORRENTE EM<br>31/08/2022 | R\$                                                                            | -           | SALDO DE POUPA<br>31/08/2022 | NÇA EM          | R\$ -           | SALDO TOTAL EM 3<br>Corrente + Poupan | 31/08/2022 (Conta<br>Iça) | R\$ - |                                       |         |  |  |
| Ocorrência                               | D/C                                                                            | Des         | crição / Justificativa       |                 | Nº Doc. Fiscal  | Ident. Pagamento                      | Data no Extrato           | Valor |                                       |         |  |  |
|                                          |                                                                                |             |                              |                 |                 |                                       |                           |       |                                       |         |  |  |
|                                          |                                                                                |             |                              |                 |                 |                                       |                           |       |                                       |         |  |  |
|                                          |                                                                                |             |                              |                 |                 |                                       |                           |       |                                       |         |  |  |
|                                          |                                                                                |             |                              |                 |                 |                                       |                           |       |                                       |         |  |  |
|                                          |                                                                                |             |                              |                 |                 |                                       |                           |       |                                       |         |  |  |
|                                          |                                                                                |             |                              |                 |                 |                                       |                           |       |                                       |         |  |  |
|                                          |                                                                                |             |                              |                 |                 |                                       |                           |       |                                       |         |  |  |
|                                          |                                                                                |             |                              |                 |                 |                                       |                           |       |                                       |         |  |  |
|                                          |                                                                                |             |                              |                 |                 |                                       |                           |       |                                       |         |  |  |
|                                          |                                                                                |             |                              |                 |                 |                                       |                           |       |                                       |         |  |  |
| Início QUADE                             | 10                                                                             |             | CUNSTANCIADO                 | CONCILI         | AÇÃO (OCORRÊNCI | AS) Demonst. de                       | Despesas                  | ÷ : • |                                       |         |  |  |

Essas ocorrências devem ser lançadas no período correto com a ajuda dos botões.

- > 1º Quadrimestre: para preencher os dados referente ao 1° quadrimestre.
- > 2º Quadrimestre: para preencher os dados referente ao 2º quadrimestre.
- > 3º Quadrimestre: para preencher os dados referente ao 3º quadrimestre.
- > Exercício: mostrará todas as ocorrências ocorridas no exercício.
- > **Concluir**: Clique em finalizar a conciliação do período selecionado.
- > Alterar: Clique caso necessite alterar a conciliação após sua conclusão, para habilitar novas edições.

# 2.5. DEMONSTRATIVO PARCIAL DAS RECEITAS E DESPESAS:

É um documento oficial de prestação de contas, de acordo com o Decreto Municipal nº 20.113/2021, e deve ser entregue junto à prestação de contas quadrimestral. Contém os dados da entidade, valores repassados e despesas realizadas e as devidas assinaturas. Possui ainda botões para alternar a visualização dos dados dos quadrimestres e para impressão do conteúdo.

O Demonstrativo Parcial das Receitas e Despesas é preenchido automaticamente com os dados inseridos no Relatório Circunstanciado.

| Av<br>PE<br>ÓRGÃO PÚBLICO: M                                                                                                    | H2022)                                                                                                    | 1º QUADRIMESTRE<br>2º QUADRIMESTRE<br>3º QUADRIMESTRE<br>IMPRIMIR |                        |                   |                             |                         |  |  |  |  |
|----------------------------------------------------------------------------------------------------|----------------------------------------------------------------------------------------------------|-------------------------------------------------------------------|------------------------|-------------------|-----------------------------|-------------------------|--|--|--|--|
| ORG. SOCIEDADE CI AI<br>CNP: 11.983.300/0001-54<br>ENDEREÇO E CEP: A'<br>RESPONSÁVEL PELA C<br>CPF DO RESPONSÁVEL<br>OBJETO DA PARCERI<br>ensino.<br>ORIGEM DOS RECURSO | JRGKO POBLICO:       Monitcipio DE SAO BENNARDO DO CAMPO         JRG. SOCIEDADE CI APM DA ESCOLA MUNICIPAL DE EDUCAÇÃO BÁSICA         CNP: 11.983.300/0001-54         ENDEREÇO E CEP:       AV. VALLACE SIMONSEN, 222 - 09771-210 - NOVA PETRÓPOLIS - S. B. CAMPO.         RESPONSÁVEL PELA OSC:       NOME DO DIRETOR EXECUTIVO         CPF DO RESPONSÁVEL:       XXX.XXX.XXX.XXX         DBJETO DA PARCERIA:       Desenvolver programas de cooperação mútua na manutenção, ampliação e melhoria da qualidade do ensino. |                                                                   |                        |                   |                             |                         |  |  |  |  |
| DOCUMEN<br>Termo de Colaboração                                                                                                    | NTO<br>on•40/2022-SE                                                                                                    | DATA<br>01/01/2022                                                | VIGÊNCIA<br>31/12/2022 | ¥.                | ALOR - R\$<br>80.500,34     |                         |  |  |  |  |
|                                                                                                    | DEMONSTRATIV                                                                                                    | O DOS RECURSOS D                                                  | ISPONÍ VEIS NO PEI     | 31000             |                             |                         |  |  |  |  |
|                                                                                                    |                                                                                                    | SEGMENTO: CUS                                                     | STEIO                  |                   |                             |                         |  |  |  |  |
| DATA PREVISTA<br>PARA O REPASSE                                                                                                    | VALORES<br>PREVISTOS - R <b>\$</b>                                                                                                    | NÚMERO DO DOCUMENTO<br>DE CRÉDITO                                 | DATA DO<br>REPASSE     | VALORE            | S REPASSADOS<br>R <b>\$</b> |                         |  |  |  |  |
| 28/01/2022<br>28/04/2022<br>28/08/2022                                                                                                    | 50.186,69<br>10.417,52<br>8.254,13                                                                                                    |                                                                   |                        | R\$<br>R\$<br>R\$ |                             |                         |  |  |  |  |
| · · ·   C                                                                                                    | CONCILIAÇÃO (C                                                                                                    | CORRÊNCIAS)                                                       | Demonst. de De         | espesas           | Demonst. Integr             | al Conciliação Bancária |  |  |  |  |

# 2.6. DEMONSTRATIVO INTEGRAL DAS RECEITAS E DESPESAS:

É um documento oficial de prestação de contas, de acordo com o Decreto Municipal nº 20.113/2021, e deve ser entregue junto à prestação de contas quadrimestral e anual. Contém os dados da entidade, valores totais repassados e despesas realizadas e as devidas assinaturas. Possui ainda botões para alternar a visualização dos dados dos quadrimestres e para impressão do conteúdo.

O Demonstrativo Integral das Receitas e Despesas é preenchido automaticamente com os dados inseridos no Relatório Circunstanciado.

|                                                                                                    |                                                                   |                                    |                               |           | 1º QUADRIN | MESTRE |
|----------------------------------------------------------------------------------------------------|-------------------------------------------------------------------|------------------------------------|-------------------------------|-----------|------------|--------|
| APM DA ES                                                                                                    |                                                                   | 2º QUADRIN                         | MESTRE                        |           |            |        |
|                                                                                                    |                                                                   | 3º QUADRIN                         | MESTRE                        |           |            |        |
| DEMONSTRA                                                                                                    | _                                                                 |                                    |                               |           |            |        |
| PERIODO DO EXE                                                                                                    | ERCICIO: 1º QUADRI                                                | MESTRE DE 2022 (01/01/202          | 2 a 30/04/2022)               |           | ANUA       | L      |
| ÓRGÃO PÚBLICO: MUNICÍPIO DE SÃO E<br>DRG. SOCIEDADE CIVIL: APM DA ESCOLA M<br>CND L 44 083 200/0004 54                                                               | BERNARDO DO CAME<br>UNICIPAL DE EDUCAÇ                            | PO<br>ÇÃO BÁSICA                   |                               |           | IMPRIN     | /IR    |
| RESPONSÁVEL PELA OSC: NOME D<br>CPF DO RESPONSÁVEL: XXX.XX<br>OBJETO DA PARCERIA: Desenvolver program                                                                | DO DIRETOR EXECUTI<br>XXXX-XX<br>las de cooperação mi             | vo<br>útua na manutenção, ampliaçi | ão e melhoria da qualidade do | ensino.   |            |        |
| EXERCÍCIO: 2022<br>DRIGEM DOS RECURSOS (1): MUNICIF                                                                                                    | PAL                                                               |                                    |                               |           |            |        |
| EXERCÍCIO: 2022<br>DRIGEM DOS RECURSOS (1): MUNICIF                                                                                                    | PAL                                                               | VICÊNCIA                           |                               |           |            |        |
| EXERCÍCIO: 2022<br>DRIGEM DOS RECURSOS (1): MUNICIF<br>DOCUMENTO<br>Termo de Colaboração nº 40/2022-SE                                                               | DAL<br>DATA<br>01/01/2022                                         | VIGÊNCIA<br>31/12/2022             | VALOR - R\$                   | 80.500,34 |            |        |
| EXERCÍCIO: 2022<br>ORIGEM DOS RECURSOS (1): MUNICIF<br>DOCUMENTO<br>Termo de Colaboração nº 40/2022-SE                                                               | DAL DATA 01/01/2022 ATIVO DOS RECURS                              | VIGÊNCIA<br>31/12/2022             | VALOR - R\$                   | 80.500,34 |            |        |
| EXERCÍCIO: 2022<br>ORIGEM DOS RECURSOS (1): MUNICIF<br>DOCUMENTO<br>Termo de Colaboração nº 40/2022-SE<br>DEMONSTR/<br>DATA PREVISTA PARA<br>O REPASSE (2) DEMONSTR/ | AL DATA 01/01/2022 ATIVO DOS RECURS NUMERO DU DOCUMENTO D CBÉDITO | VIGÊNCIA<br>31/12/2022             | VALOR - R\$                   | 80.500,34 |            |        |

#### 2.7. CONCILIAÇÃO BANCÁRIA:

É um documento oficial de prestação de contas, de acordo com o Decreto Municipal nº 20.113/2021, e deve ser entregue junto à prestação de contas quadrimestral. Contém informações bancárias e eventuais ocorrências do período e as devidas assinaturas. Possui ainda botões para alternar a visualização dos dados dos quadrimestres e para impressão do conteúdo.

A Conciliação Bancária é preenchida automaticamente com os dados inseridos nas outras planilhas.

| MUNICÍPIO DE S<br>Nome da entidade e<br>Apm da escola n<br>Identificação da<br>Cód. Banco/dv | PERÍODO DO EXERCÍCIO:<br>SÃO BERNARDO DO CA<br>EXECUTORA<br>IUNICIPAL DE EDUCAÇÃO B<br>AS CONTAS BANCÁRIAS<br>NOME DO BANCO<br>0 | PRESTAÇÃO DE CO<br>CONCILIAÇÃO BAN<br>OUADRIMESTRE I<br>MPO<br>ASICA | ONTA S<br>ICÁRIA<br>DE 2022<br>Nº CONT<br>Conta<br>Ap | CNPJ<br>12.34<br>A COR<br>Corre | EXERCÍCIO<br>2022<br>IN*<br>45.678/0001-90<br>RENTE/POUP DV<br>ente: 0<br>io | 1º QUADRIMESTRE<br>2º QUADRIMESTRE<br>3º QUADRIMESTRE<br>IMPRIMIR |
|----------------------------------------------------------------------------------------------|----------------------------------------------------------------------------------------------------|----------------------------------------------------------------------|-------------------------------------------------------|---------------------------------|------------------------------------------------------------------------------|-------------------------------------------------------------------|
|                                                                                              |                                                                                                    | _                                                                    |                                                       |                                 | VALOR:                                                                       |                                                                   |
| SALDO CONFORM                                                                                | E EXTRATO E 30/04/2022                                                                                                    | 2                                                                    |                                                       |                                 | R\$ -                                                                        |                                                                   |
| Conta Corre<br>Aplicação F                                                                   | ente:<br>Financeira/ Poupanca:                                                                                                   | RS                                                                   | -                                                     |                                 |                                                                              |                                                                   |
|                                                                                              |                                                                                                    |                                                                      |                                                       |                                 |                                                                              |                                                                   |
| TOTAL                                                                                        | ICIU ANTERIUR A DEVUL                                                                                                    | VER (-)                                                              | R\$                                                   | -                               |                                                                              |                                                                   |
| PAGAMENTOS EM<br>TOTAL                                                                       | TRANSITO (-)                                                                                                    |                                                                      | R\$                                                   | -                               |                                                                              |                                                                   |
| A RESSARCIR (+)                                                                              |                                                                                                    |                                                                      |                                                       |                                 |                                                                              |                                                                   |
| Valor a ress                                                                                 | arcir em períodos anteriores                                                                                                    |                                                                      | R\$                                                   | -                               |                                                                              |                                                                   |
| Despesas G                                                                                   | Glosadas no Quadrimestre                                                                                                    |                                                                      | R\$<br>D€                                             | -                               |                                                                              |                                                                   |
|                                                                                              | P                                                                                                    | ádina í                                                              | <b>"</b>                                              | -                               |                                                                              |                                                                   |
| PERTENCENTE À E                                                                              | Entidade (-) 🔹 🥾                                                                                                    | Sind                                                                 |                                                       |                                 |                                                                              |                                                                   |
|                                                                                              | e a entidade em periodos anter                                                                                                   | lores                                                                | B≉<br>R\$                                             | -                               |                                                                              |                                                                   |
| DESPESAS A SER<br>TOTAL                                                                      | EM APRESENTADAS NO P                                                                                                    | RÓXIMO PERÍODO (+)                                                   | R\$                                                   | -                               |                                                                              |                                                                   |
| <b>↓</b> →                                                                                   | Demonst. Integral                                                                                                    | Conciliação Bancária                                                 | Ate                                                   | estado                          | o de Autenticidade                                                           | Declaração Não Duplicida                                          |

# 2.8. ATESTADO DE AUTENTICIDADE DE NOTA FISCAL ELETRÔNICA:

É um documento oficial de prestação de contas e deve ser entregue junto à prestação de contas quadrimestral. Contém dados da entidade, informações referente a autenticidade das DANFE's das despesas realizadas e campos para as devidas assinaturas. Possui ainda botões para alternar a visualização dos dados dos quadrimestres e para impressão do conteúdo.

Não é necessário preencher qualquer campo nesta planilha. Os dados são alimentados pelas planilhas anteriores.

| ATESTADO DE AUTENTICIDADE DE NOTA FISCAL ELETRÔNICA                                                                                   | 3º QUADRIMESTRE |  |  |  |  |
|----------------------------------------------------------------------------------------------------|-----------------|--|--|--|--|
|                                                                                                    | IMPRIMIR        |  |  |  |  |
| Entidade: APM DA ESCOLA MUNICIPAL DE EDUCAÇÃO BÁSICA                                                                                  |                 |  |  |  |  |
| Endereço: Av. Wallace Simonsen, 222 - 09771-210 - Nova Petrópolis - S. B. Campo.                                                      |                 |  |  |  |  |
| CNPJ: 12.345.678/0001-90                                                                                                    |                 |  |  |  |  |
| Número do Ajuste: Termo de Colaboração nº XX/2022-SE                                                                                  |                 |  |  |  |  |
| Período do Exercício: 1º QUADRIMESTRE DE 2022 (01/01/2022 a 30/04/2022)                                                               |                 |  |  |  |  |
|                                                                                                    |                 |  |  |  |  |
| Atesto, para os devidos fins, que a(s) Nota(s) Fiscal(is) Eletrônica(s) apresentada(s) na                                             |                 |  |  |  |  |
| prestação de contas do Termo de Colaboração e período acima, tiveram sua validade, autenticidade e a                                  |                 |  |  |  |  |
| existência de autorização de uso conferidas em consulta ao Portal Nacional da NF-e, através da chave de                               |                 |  |  |  |  |
| acesso contida no Documento Auxiliar da Nota Fiscal Eletrônica (DANFE) correspondente apresentado na                                  |                 |  |  |  |  |
| prestação de contas do período supracitado.<br>▲ ▶ Demonst. Integral Conciliação Bancária Atestado de Autenticidade Declaração Não Du | plicidade 🕘     |  |  |  |  |

**1º QUADRIMESTRE** 

**2º QUADRIMESTRE** 

# 2.9. DECLARAÇÃO DE NÃO DUPLICIDADE DE LANÇAMENTO:

É um documento oficial de prestação de contas e deve ser entregue junto à prestação de contas quadrimestral. Contém dados da entidade, informações sobre os lançamentos e as devidas assinaturas. Possui ainda botões para alternar a visualização dos dados dos quadrimestres e para impressão do conteúdo.

Não é necessário preencher qualquer campo nesta planilha. Os dados são alimentados pelas planilhas anteriores.

#### DECLARAÇÃO DE NÃO DUPLICIDADE DE LANÇAMENTO

Endereço: Av. Wallace Simonsen, 222 - 09771-210 - Nova Petrópolis - S. B. Campo.

Org. Sociedade Civil: APM DA ESCOLA MUNICIPAL DE EDUCAÇÃO BÁSICA

CNPJ: 12.345.678/0001-90 Número do Ajuste: Termo de Colaboração nº XX/2022-SE Período do Exercício: 1º QUADRIMESTRE DE 2022 (01/01/2022 a 30/04/2022) Declaramos, em conformidade com as normas de escrituração de acordo com os princípios fundamentais de contabilidade e com as Normas Brasileiras de Contabilidade, que os documentos fiscais relacionados no "Demonstrativo Parcial de Receitas e de Despesas" do referido período, referente ao ajuste celebrado com o Município de São Bernardo do Campo: a) Não foram apresentados em prestação de contas de período anterior e não foram contabilizados em prestação de contas relativa a outros ajustes firmados por esta instituição; 🕣 b) Não foram apresentados em prestações de contas relativas a outros ajustes firmados por esta instituição, por meio de outros processos, mesmo os celebrados com outros órgãos, não havendo duplicidade de lancamento; Sendo o acima declarado a perfeita expressão da verdade, cientes das penalidades previstas na legislação civil, penal e administrativa, firmamos a presente. São Bernardo do Campo, 30 de abril de 2022 Demonst. Integral Conciliação Bancária Declaração Não Duplicidade 4 → E Atestado de Autenticidade ....

**1º QUADRIMESTRE** 

2º QUADRIMESTRE

**3º QUADRIMESTRE** 

IMPRIMIR

### 3. ORIENTAÇÕES PARA O PREENCHIMENTO

#### 3.1. QUADRO

Apresenta os valores repassados, utilizados e o saldo remanescente do período, os quais podem ser visualizados por quadrimestre ou valores para o exercício. Os dados são alimentados pelo Relatório Circunstanciado. Podem ser realizadas algumas modificações manuais por meio dos botões, referentes ao valor de repasse, recursos próprios, rentabilidade e remanejamento de recursos.

As informações contidas nesta planilha são:

- Segmento: tipos de despesas de acordo com o Plano de Trabalho;
- Saldo Inicial: saldo remanescente do quadrimestre anterior por segmento. São preenchidos de acordo com as informações do quadrimestre anterior;
- Repasse Quadrimestre: valores repassados por segmento. Estão pré-carregados de acordo com o Cronograma de Repasse do Plano de Trabalho. Havendo divergências nos valores, a entidade ou contabilidade deverá atualizar os dados de acordo com os depósitos efetivados.
- Recursos Próprios: deve ser preenchido pela entidade ou contabilidade com valores depositados pela própria entidade para complementar saldo devido a alguma necessidade.
- Rentabilidade: deve ser preenchido pela entidade ou contabilidade com os valores relativos à rentabilidade da conta poupança por segmento, tendo em vista que a rentabilidade pode ser distribuída entre todos os segmentos do Plano de Trabalho;

- Remanejamento: deve ser preenchido pela entidade ou contabilidade com os valores relativos à eventuais remanejamentos de recursos entre os segmentos;
- > Valor Utilizado: são calculados e atualizados automaticamente de acordo com os valores inseridos no Relatório Circunstanciado;
- Saldo Remanescente: são calculados e preenchidos de acordo com as informações inseridas nos demais campos da planilha, considerando:

SALDO REMANESCENTE = SALDO INCIAL + REPASSE QUADRIMESTRE + RECURSOS PRÓPRIOS + RENTABILIDADE + REMANEJAMENTO – VALOR UTILIZADO

- > Despesas Glosadas: são calculados e preenchidos de acordo com as informações inseridas no bloco "Despesas Glosadas";
- Saldo Final: é o saldo remanescente para aplicação no próximo quadrimestre. É o resultado da soma entre o "Saldo Remanescente" e "Despesas Glosadas".

|                                              |               |                         | RESUMO D             | OO 1º QUADRIME | STRE DE 2022  |                 |                       |                      |               |
|----------------------------------------------|---------------|-------------------------|----------------------|----------------|---------------|-----------------|-----------------------|----------------------|---------------|
| SEGMENTO                                     | SALDO INICIAL | REPASSE<br>QUADRIMESTRE | RECURSOS<br>PRÓPRIOS | RENTABILIDADE  | REMANEJAMENTO | VALOR UTILIZADO | SALDO<br>REMANESCENTE | DESPESAS<br>GLOSADAS | SALDO FINAL   |
| Programa Aprendizagem Criativa               | R\$ -         | R\$ 1.628,19            | R\$ -                | R\$ -          | R\$ -         | R\$ -           | R\$ 1.628,19          | R\$ -                | R\$ 1.628,19  |
| Estudo do Meio                               | R\$ -         | R\$ 2.163,44            | R\$ -                | R\$ -          | R\$ -         | R\$ -           | R\$ 2.163,44          | R\$ -                | R\$ 2.163,44  |
| Material Didático e Pedagógico               | R\$ -         | R\$ 3.365,34            | R\$ -                | R\$ -          | R\$ -         | R\$ -           | R\$ 3.365,34          | R\$ -                | R\$ 3.365,34  |
| Programa Escola de Portas Abertas            | R\$ -         | R\$ -                   | R\$ -                | R\$ -          | R\$ -         | R\$ -           | R\$ -                 | R\$ -                | R\$ -         |
| Custeio Administrativo                       | R\$ -         | R\$ 478,96              | R\$ -                | R\$ -          | R\$ -         | R\$ -           | R\$ 478,96            | R\$ -                | R\$ 478,96    |
| Contabilidade                                | R\$ -         | R\$ 2.300,84            | R\$ -                | R\$ -          | R\$ -         | R\$ -           | R\$ 2.300,84          | R\$ -                | R\$ 2.300,84  |
| Programa Escola Linda                        | R\$ -         | R\$ 39.769,16           | R\$ -                | R\$ -          | R\$ -         | R\$ -           | R\$ 39.769,16         | R\$ -                | R\$ 39.769,16 |
| Manutenção de Bens Patrimoniais              | R\$ -         | R\$ 480,76              | R\$ -                | R\$ -          | R\$ -         | R\$ -           | R\$ 480,76            | R\$ -                | R\$ 480,76    |
| TOTAL CUSTEIO                                | R\$ -         | R\$ 50.186,69           | R\$ -                | R\$ -          | R\$ -         | R\$ -           | R\$ 50.186,69         | R\$ -                | R\$ 50.186,69 |
| Bem Permanente Pedagógico/<br>Administrativo | R\$ -         | R\$ 4.821,00            | R\$ -                | R\$ -          | R\$ -         | R\$ -           | R\$ 4.821,00          | R\$ -                | R\$ 4.821,00  |
| Bem Permanente Educação Maker                | R\$ -         | R\$ 1.000,00            | R\$ -                | R\$ -          | R\$ -         | R\$ -           | R\$ 1.000,00          | R\$ -                | R\$ 1.000,00  |
| TOTAL BEM PERMANENTE                         | R\$ -         | R\$ 5.821,00            | R\$ -                | R\$ -          | R\$ -         | R\$ -           | R\$ 5.821,00          | R\$ -                | R\$ 5.821,00  |
| TOTAL                                        | R\$ -         | R\$ 56.007,69           | R\$ -                | R\$ -          | R\$ -         | R\$ -           | R\$ 56.007,69         | R\$ -                | R\$ 56.007,69 |

#### 3.2. RELATÓRIO CIRCUNSTANCIADO

É a principal base de dados da Planilha de Gestão. O preenchimento correto desta alimenta os demais documentos e formulários que compõe a Planilha de Gestão.

Após o encerramento de cada mês, deve ser enviado à SE-33 via e-mail e, quadrimestralmente, digitalizado para encaminhamento junto à prestação de contas.

As informações relativas à entidade, tais como a razão social, endereço, valores previstos no plano de trabalho, entre outros, já estão précarregados.

Detalharemos a seguir campos desta planilha.

| RELATÓRIO CIRCUNSTANCIADO       |                                                                          |                               |               |          |               |  |
|---------------------------------|--------------------------------------------------------------------------|-------------------------------|---------------|----------|---------------|--|
| Organização da Sociedade Civil: | ganização da Sociedade Civil: APM DA ESCOLA MUNICIPAL DE EDUCAÇÃO BÁSICA |                               |               |          |               |  |
| Endereço:                       | Av. Wallace Simonsen, 222 - 09771-210                                    | - Nova Petrópolis - S. B. Can | npo.          |          |               |  |
|                                 | 1º QUADRIMESTRE DE 2022                                                  |                               |               |          |               |  |
| SEGMENTO                        | VALOR DISPONÍVEL                                                         | VALOR UTILIZADO               | SALDO         | GLOSAS   | SALDO FINAL   |  |
| CUSTEIO                         | R\$ 50.186,69                                                            | R\$ 0,00                      | R\$ 50.186,69 | R\$ 0,00 | R\$ 50.186,69 |  |
| CAPITAL                         | R\$ 5.821,00                                                             | R\$ 0,00                      | R\$ 5.821,00  | R\$ 0,00 | R\$ 5.821,00  |  |

Esta parte do relatório é preenchida automaticamente, não sendo necessária nenhuma ação referente a ela.

|   |                      |            |      |                      |                        |                    |             |             |               | DESPES | AS GLOSADAS            |                                                                        |
|---|----------------------|------------|------|----------------------|------------------------|--------------------|-------------|-------------|---------------|--------|------------------------|------------------------------------------------------------------------|
| N | CATEGORIA DA DESPESA | FINALIDADE | DATA | TIPO DE<br>DOCUMENTO | Nº DO<br>DOCUMENT<br>O | FORNECEDOR/EMPRESA | IDENT. PGTO | VALOR TOTAL | JUSTIFICATIVA | GLOSA  | VALOR GLOSA<br>PARCIAL | Documento Fiscal<br>lançado em duplicidade<br>Identificação do Ajuste: |
|   |                      |            |      |                      |                        |                    |             | R\$ -       |               |        |                        |                                                                        |
|   |                      |            |      |                      |                        |                    |             | R\$ -       |               |        |                        |                                                                        |
|   |                      |            |      |                      |                        |                    |             | R\$ -       |               |        |                        |                                                                        |

Esta é a parte que necessita ser preenchida, conforme descrição abaixo:

| NC | CATEGORIA DA DESPESA                                                                                                    | FINALIDADE |
|----|----------------------------------------------------------------------------------------------------|------------|
|    |                                                                                                    | <b>*</b>   |
|    | Programa Aprendizagem Crial<br>Estudo do Meio<br>Material Didático e Pedagógic<br>Programa Escola de Portas A<br>Custeio Administrativo<br>Contabilidade<br>Programa Escola Linda<br>Manutenção de Bens Patrimo | i • •      |

- Número de Controle (NC): É preenchido automaticamente após o preenchimento dos demais campos.
- Categoria da Despesa: Deve ser selecionado o segmento principal da despesa, de acordo com o Cronograma de Repasse do Plano de Trabalho, relativo ao documento fiscal que está sendo relacionado na respectiva linha.

| CATEGORIA DA DESPESA | FINALIDADE                                                                               | DATA     |  |  |  |  |
|----------------------|------------------------------------------------------------------------------------------|----------|--|--|--|--|
| Manutenção de Bens   |                                                                                          |          |  |  |  |  |
| Patrimoniais         |                                                                                          | •        |  |  |  |  |
|                      | INSS ref. NFS de Manutenção<br>INSS ref. RPA de Manutenção<br>ISS ref. NFS de Manutenção | BF       |  |  |  |  |
|                      | ISS ref. RPA de Manutenção E<br>Material para Manutenção de                              | SP<br>BP |  |  |  |  |
|                      | Prest. Serviços - Manutenção BF<br>Prest. Serviços RPA - Manutençã                       |          |  |  |  |  |

Finalidade da Despesa: Deve ser selecionada a finalidade da despesa relativa ao documento fiscal que está sendo relacionado na respectiva linha. As finalidades estão condicionadas à categoria preenchida anteriormente.

| CATEGORIA DA DESPESA | FINALIDADE                           | DATA |
|----------------------|--------------------------------------|------|
| Contabilidade        | ISS ref. NFS de<br>Manutenção BP     |      |
|                      | Prest. Serv. RPA - Estudo<br>do Meio |      |
|                      |                                      |      |
|                      |                                      |      |

Quando os campos estão preenchidos na cor "laranja", indica que a finalidade preenchida está incorreta em relação à categoria selecionada. Para corrigir, basta selecionar novamente a categoria e/ou finalidade desejada.

| DATA | TIPO DE<br>DOCUMENTO | Nº DO<br>DOCUMENT<br>O | FOR |
|------|----------------------|------------------------|-----|
|      |                      |                        |     |
|      |                      |                        |     |
|      |                      |                        |     |
|      |                      |                        |     |

- Data: Deverá ser relacionada a data de emissão do documento fiscal correspondente. Caso apareça a data na cor vermelha, indica um possível erro de digitação. Se a data foi digitada incorretamente ou o documento correspondente foi relacionado na planilha errada, será necessário efetuar as devidas correções.
- Tipo de Documento: Deverá ser selecionado ou preenchido de acordo com o tipo de documento fiscal.
- Nº do Documento: Deverá ser relacionado o número do documento fiscal correspondente. Se o documento não possuir número de identificação, preencher com "S/N". Caso o "Tipo de Documento" seja ISS ou GPS, deverá ser relacionado o número do documento fiscal ao qual se refere;

| FORNECEDOR/EMPRESA | IDENT. PGTO | VALOR TOTAL |   |  |
|--------------------|-------------|-------------|---|--|
|                    |             | R\$         | - |  |
|                    |             | R\$         | - |  |
|                    |             | R\$         | - |  |
|                    |             | R\$         | - |  |

- Fornecedor / Empresa: Deverá ser relacionado o nome do fornecedor ou empresa relativo ao documento fiscal correspondente;
- Ident. Pgto: Deverá ser relacionado o número do cheque ou identificação do pagamento do documentos fiscal correspondente;

| VALO | RTOTAL | JUSTIFICATIVA | GLOSA |
|------|--------|---------------|-------|
| R\$  | -      |               |       |
| R\$  | -      |               |       |
| R\$  | -      |               |       |
| R\$  | -      |               |       |

- Valor Total: Deverá ser relacionado o valor do documento fiscal, sendo parcial (documento fiscal correspondente a mais de um segmento) ou total (documento fiscal correspondente a apenas um segmento). Atenção: Digitar apenas números, dividindo somente os centavos com vírgula;
- Justificativa: Digitar resumidamente a justificativa de cada documento fiscal, considerando nessa descrição os itens adquiridos ou o serviço executado.

| DESPES           | SAS GLOSADAS           |                                                                        |
|------------------|------------------------|------------------------------------------------------------------------|
| GLOSA            | VALOR GLOSA<br>PARCIAL | Documento Fiscal<br>Iançado em duplicidade<br>Identificação do Ajuste: |
|                  | <b>*</b>               |                                                                        |
| Total<br>Parcial |                        |                                                                        |
|                  |                        |                                                                        |
|                  |                        |                                                                        |

- Glosa: Deverá ser preenchido pela entidade e/ou contabilidade de acordo com as informações referentes à análise financeira de prestação de contas enviadas por email pela SE-33. Para relacionar a despesa glosada, deverá ser selecionada uma das duas opções ("Total" ou "Parcial") na mesma linha onde consta a respectiva despesa.
- Valor Glosa Parcial: Caso seja selecionado "Parcial" no campo glosa, deve-se preencher o valor glosado.

| SALDO<br>REMANESCENTE | DESPESAS<br>GLOSADAS | SALDO FINAL   |
|-----------------------|----------------------|---------------|
| R\$ 1.628,19          | R\$ -                | R\$ 1.628,19  |
| R\$ 2.163,44          | R\$ -                | r\$           |
| R\$ 3.365,34          | R\$ -                | R\$ 3.365,34  |
| R\$ -                 | R\$ -                | R\$ -         |
| R\$ 478,96            | R\$ -                | R\$ 478,96    |
| R\$ 2.300,84          | R\$ -                | r\$ 2.300,84  |
| R\$ 39.769,16         | R\$ -                | R\$ 39.769,16 |
| R\$ 480,76            | R\$ -                | R\$ 480,76    |
| R\$ 50.186,69         | R\$ -                | R\$ 50.186,69 |
| R\$ 4.821,00          | R\$ -                | R\$ 4.821,00  |
| R\$ 1.000,00          | R\$ -                | R\$ 1.000,00  |
| R\$ 5.821,00          | R\$ -                | R\$ 5.821,00  |
| R\$ 56.007,69         | R\$ -                | R\$ 56.007,69 |

Ao selecionar uma das duas opções, o valor total ou parcial da despesa glosada será adicionado ao segmento correspondente no campo "Despesas Glosadas" na planilha QUADRO. Assim como no campo "Despesas Glosadas" na Planilha CONCILIAÇÃO

(OCORRÊNCIAS).

A regularização de despesa glosada poderá ser efetuada por meio de apresentação de documentos comprobatórios e/ou ressarcimento dos valores.

| C   | CONCILIAÇÃO BANCÁRIA - OCORRÊNCIAS      |                                                                                                    |                       |                                     |                         |     |   |
|-----|-----------------------------------------|----------------------------------------------------------------------------------------------------|-----------------------|-------------------------------------|-------------------------|-----|---|
| LA  | MUNICIPAL DE ED                         | UCAÇÃO                                                                                                    | BÁSICA                |                                     |                         |     |   |
| non | sen, 222 - 09771-21                     | .0 - Nova                                                                                                    | Petrópolis - S. B. Ca | impo.                               |                         |     |   |
|     | 2≌ QUAD                                 | RIMESTR                                                                                                    | E DE 2022             |                                     |                         |     |   |
|     | Agência:                                |                                                                                                    | Conta Corrente:       |                                     | Poupança:               |     |   |
| -   | SALDO DE POUPA<br>31/08/2022            | NÇA EM                                                                                                    | R\$ -                 | SALDO TOTAL EM<br>(Conta Corrente + | 31/08/2022<br>Poupança) | R\$ | - |
|     |                                         |                                                                                                    |                       |                                     |                         |     |   |
|     |                                         |                                                                                                    |                       |                                     |                         |     |   |
|     |                                         |                                                                                                    |                       |                                     |                         |     |   |
|     |                                         |                                                                                                    |                       |                                     |                         |     |   |
|     |                                         |                                                                                                    |                       |                                     |                         |     |   |
|     |                                         |                                                                                                    |                       |                                     |                         |     |   |
|     |                                         |                                                                                                    |                       |                                     |                         |     |   |
| -   | Pagamento em trâ                        | nsito                                                                                                    | -                     | Pertencente à Enti                  | dade ( C )              | R\$ | - |
| -   | Despesa a ser apre<br>no próximo períod | esentada<br>o                                                                                                    | R\$                   | A Ressarcir ( D )                   |                         | R\$ | - |
|     |                                         |                                                                                                    |                       | Despesas Glosada                    | s                       | R\$ | - |
|     |                                         |                                                                                                    |                       |                                     |                         | R\$ | - |
| SA  | LDO DO AJUSTE N                         | 2º QUADRIMESTRE DE 2022         ncia:       Conta Corrente:       Poupança:         NO DE POUPANÇA EM<br>8/2022       RS       SALDO TOTAL EM 31/08/2022<br>(Conta Corrente + Poupança)       RS       -         8/2022       RS       -       SALDO TOTAL EM 31/08/2022<br>(Conta Corrente + Poupança)       RS       -         8/2022       RS       -       SALDO TOTAL EM 31/08/2022<br>(Conta Corrente + Poupança)       RS       -         8/2022       RS       -       SALDO TOTAL EM 31/08/2022<br>(Conta Corrente + Poupança)       RS       -         Maintering       RS       -       Pertencente à Entidade (C)       RS       -         mento em trânsito       RS       -       Pertencente à Entidade (C)       RS       -         esa a ser apresentada<br>óximo período       RS       A Ressarcir (D)       RS       -         Despesas Glosadas       R\$       -       RS       -         RS       -       RS       -       RS       - |                       |                                     |                         |     |   |

#### 3.2.1. Identificação da categoria no Demonstrativo de Receitas e Despesas - CRECHE

| CATEGORIA:    | FINALIDADE:                               | Corresponde à categoria do TCESP:                        |
|---------------|-------------------------------------------|----------------------------------------------------------|
|               | Combustível                               | Item XII – Combustível                                   |
|               | Despesas com EPIs                         | Item VI - Outros materiais de consumo                    |
|               | INSS ou ISS – Prest. Serv.                | Item VIII - Outros serviços de terceiros                 |
|               | INSS ref. RPA - Prest. Serv.              | Item II - Recursos Humanos (Autônomos e Pessoa Jurídica) |
|               | ISS ref. RPA - Prest. Serv.               | Item II - Recursos Humanos (Autônomos e Pessoa Jurídica) |
|               | Prest. de Serviços – RPA                  | Item II - Recursos Humanos (Autônomos e Pessoa Jurídica) |
|               | Itens de cama/mesa/banho                  | Item VI - Outros materiais de consumo                    |
| Custeio Geral | Mat. Ed. Física e recreação               | Item VI - Outros materiais de consumo                    |
|               | Mat. Limpeza/ Higiene/ Primeiros Socorros | Item VI - Outros materiais de consumo                    |
|               | Mat. p/ manutenção de equipamentos        | Item VI - Outros materiais de consumo                    |
|               | Materiais de escritório                   | Item VI - Outros materiais de consumo                    |
|               | Materiais didáticos                       | Item VI - Outros materiais de consumo                    |
|               | Materiais para biblioteca                 | Item VI - Outros materiais de consumo                    |
|               | Prest. de Serviços – PJ                   | Item VIII - Outros serviços de terceiros                 |
|               | Transporte em passeios                    | Item VIII - Outros serviços de terceiros                 |

| CATEGORIA:           | FINALIDADE:           | Corresponde à categoria do TCESP:                           |
|----------------------|-----------------------|-------------------------------------------------------------|
|                      | 13° salário           | Item I - Recursos Humanos (Salários, encargos e benefícios) |
|                      | Assistência Médica    | Item I - Recursos Humanos (Salários, encargos e benefícios) |
|                      | Bolsa-estágio         | Item II - Recursos Humanos (Autônomos e Pessoa Jurídica)    |
|                      | Cesta Básica          | Item I - Recursos Humanos (Salários, encargos e benefícios) |
|                      | Contribuição Sindical | Item I - Recursos Humanos (Salários, encargos e benefícios) |
|                      | Encargos trabalhistas | Item I - Recursos Humanos (Salários, encargos e benefícios) |
| Deeperge com neccoal | Exames médicos        | Item I - Recursos Humanos (Salários, encargos e benefícios) |
| Despesas com pessoar | Férias                | Item I - Recursos Humanos (Salários, encargos e benefícios) |
|                      | Pagamento mensal      | Item I - Recursos Humanos (Salários, encargos e benefícios) |
|                      | Pensão alimentícia    | Item I - Recursos Humanos (Salários, encargos e benefícios) |
|                      | Rescisão de Trabalho  | Item I - Recursos Humanos (Salários, encargos e benefícios) |
|                      | Seguro de Vida        | Item I - Recursos Humanos (Salários, encargos e benefícios) |
|                      | Vale-refeição         | Item I - Recursos Humanos (Salários, encargos e benefícios) |
|                      | Vale-transporte       | Item I - Recursos Humanos (Salários, encargos e benefícios) |

| CATEGORIA:           | FINALIDADE:                  | Corresponde à categoria do TCESP:                                                            |
|----------------------|------------------------------|----------------------------------------------------------------------------------------------|
|                      | Consumo de água              | Item XI - Utilidades públicas (energia elétrica, água e esgoto, gás, telefone e internet)    |
|                      | Consumo de energia elétrica  | Item XI - Utilidades públicas (energia elétrica, água e esgoto, gás, telefone e internet)    |
|                      | Consumo de gás               | Item XI - Utilidades públicas (energia elétrica, água e esgoto, gás, telefone e internet)    |
| Despesas mensais     | Conta de telefone/internet   | Item XI - Utilidades públicas (energia elétrica, água e esgoto, gás, telefone e internet)    |
|                      | Contador                     | Item VIII - Outros serviços de terceiros                                                     |
|                      | Locação de copiadora         | Item X - Locações diversas                                                                   |
|                      | Outros serviços contratados  | Item XV - Despesas financeiras e bancárias                                                   |
|                      | Tributos                     | Item XI - Utilidades públicas (energia elétrica, água e esgoto, gás,<br>telefone e internet) |
|                      | Aquisição de material        | Item VI - Outros materiais de consumo                                                        |
|                      | DARF ref. NFS Manutenção     | Item VIII - Outros serviços de terceiros                                                     |
|                      | INSS ref. NFS de manutenção  | Item VIII - Outros serviços de terceiros                                                     |
|                      | INSS ref. RPA de manutenção  | Item II - Recursos Humanos (Autônomos e Pessoa Jurídica)                                     |
| Manutenção do imóvel | ISS ref. NFS de manutenção   | Item VIII - Outros serviços de terceiros                                                     |
|                      | ISS ref. RPA de manutenção   | Item II - Recursos Humanos (Autônomos e Pessoa Jurídica)                                     |
|                      | Seguro predial               | Item VIII - Outros serviços de terceiros                                                     |
|                      | Serviços de manutenção - PJ  | Item VIII - Outros serviços de terceiros                                                     |
|                      | Serviços de manutenção - RPA | Item II - Recursos Humanos (Autônomos e Pessoa Jurídica)                                     |

| CATEGORIA:        | FINALIDADE:                           | Corresponde à categoria do TCESP:                                                            |
|-------------------|---------------------------------------|----------------------------------------------------------------------------------------------|
|                   | Aluguel                               | Item IX - Locação de imóveis                                                                 |
| Locação de imóvel | IPTU                                  | Item XI - Utilidades públicas (energia elétrica, água e esgoto, gás,<br>telefone e internet) |
| Bens Permanentes  | Aquisição de equip./mobiliário        | Item XIII – Bens e materiais permanentes                                                     |
|                   | Equip./mobiliario - Educação Maker    | Item XIII – Bens e materiais permanentes                                                     |
|                   | INSS/ISS ref. NFS - Ed. Maker         | Item VIII - Outros serviços de terceiros                                                     |
| Eduação Makor     | INSS/ISS ref. RPA - Ed. Maker         | Item II - Recursos Humanos (Autônomos e Pessoa Jurídica)                                     |
| Educação Maker    | Material para Educação Maker          | Item VI - Outros materiais de consumo                                                        |
|                   | Prestação de Serviços Ed. Maker - PJ  | Item VIII - Outros serviços de terceiros                                                     |
|                   | Prestação de Serviços Ed. Maker - RPA | Item II - Recursos Humanos (Autônomos e Pessoa Jurídica)                                     |

#### 3.2.2. Identificação da categoria no Demonstrativo de Receitas e Despesas - APM

| CATEGORIA:            | FINALIDADE:                                         | Corresponde à categoria do TCESP:                        |
|-----------------------|-----------------------------------------------------|----------------------------------------------------------|
|                       | Material - Artes/ Ateliê/ Corpo e Movimento         | Item VI - Outros materiais de consumo                    |
|                       | Material - Biblioteca/ Sala de Leitura              | Item VI - Outros materiais de consumo                    |
|                       | Material - Educação Maker                           | Item VI - Outros materiais de consumo                    |
|                       | Material - Lab. Info/Robótica/Tecnologia            | Item VI - Outros materiais de consumo                    |
|                       | Prest. Serv Artes/ Ateliê/ Corpo e Movimento        | Item VIII - Outros serviços de terceiros                 |
| Programa Aprendizagem | Prest. Serv Biblioteca/ Sala de Leitura             | Item VIII - Outros serviços de terceiros                 |
| Criativa              | Prest. Serv Educação Maker                          | Item VIII - Outros serviços de terceiros                 |
|                       | Prest. Serv Lab. Info/Robótica/Tecnologia           | Item VIII - Outros serviços de terceiros                 |
|                       | Prest. Serv. RPA - Artes/ Ateliê/ Corpo e Movimento | Item II - Recursos Humanos (Autônomos e Pessoa Jurídica) |
|                       | Prest. Serv. RPA - Biblioteca/ Sala de Leitura      | Item II - Recursos Humanos (Autônomos e Pessoa Jurídica) |
|                       | Prest. Serv. RPA - Educação Maker                   | Item II - Recursos Humanos (Autônomos e Pessoa Jurídica) |
|                       | Prest. Serv. RPA - Lab. Info/Robótica/Tecnologia    | Item II - Recursos Humanos (Autônomos e Pessoa Jurídica) |
|                       | Ingressos                                           | Item VIII - Outros serviços de terceiros                 |
| Estudo do Maio        | Locação de transporte                               | Item VIII - Outros serviços de terceiros                 |
| Estudo do Meio        | Perst. Serv Estudo do Meio                          | Item VIII - Outros serviços de terceiros                 |
|                       | Perst. Serv. RPA - Estudo do Meio                   | Item II - Recursos Humanos (Autônomos e Pessoa Jurídica) |

| CATEGORIA:             | FINALIDADE:                     | Corresponde à categoria do TCESP:                        |  |
|------------------------|---------------------------------|----------------------------------------------------------|--|
|                        | Locação de equip/brinquedos     | Item X - Locações diversas                               |  |
| Material Didático e    | Mat. Didático/Pedagógico        | Item VI - Outros materiais de consumo                    |  |
| Pedagógico             | Prestação de Serviços           | Item VIII - Outros serviços de terceiros                 |  |
|                        | Prestação de Serviços - RPA     | Item II - Recursos Humanos (Autônomos e Pessoa Jurídica) |  |
|                        | Mat. de apoio ao EPA            | Item VI - Outros materiais de consumo                    |  |
| Drograma Facala da     | Mat. Esportivo/Recreação - EPA  | Item VI - Outros materiais de consumo                    |  |
| Programa Escola de     | Material didático - EPA         | Item VI - Outros materiais de consumo                    |  |
| Portas Abertas         | Prest. Serv EPA                 | Item VIII - Outros serviços de terceiros                 |  |
|                        | Prest. Serv. RPA - EPA          | Item II - Recursos Humanos (Autônomos e Pessoa Jurídica) |  |
|                        | Despesas bancárias              | XV - Despesas financeiras e bancárias                    |  |
|                        | Locação de equipamento          | Item X - Locações diversas                               |  |
|                        | Materiais diversos              | Item VI - Outros materiais de consumo                    |  |
| Custeio Administrativo | Material de escritório          | Item VI - Outros materiais de consumo                    |  |
|                        | Prest. Serv Custeio Adm.        | Item VIII - Outros serviços de terceiros                 |  |
|                        | Prest. Serv. RPA - Custeio Adm. | Item II - Recursos Humanos (Autônomos e Pessoa Jurídica) |  |
|                        | Serviços de cartório            | Item VIII - Outros serviços de terceiros                 |  |
| Contabilidade          | Serviço contábil                | Item VIII - Outros serviços de terceiros                 |  |

| CATEGORIA:            | FINALIDADE:                         | Corresponde à categoria do TCESP:                        |
|-----------------------|-------------------------------------|----------------------------------------------------------|
|                       | DARF ref. NFS Manutenção            | Item VIII - Outros serviços de terceiros                 |
|                       | INSS ref. NFS de Manutenção         | Item VIII - Outros serviços de terceiros                 |
|                       | INSS ref. RPA de Manutenção         | Item II - Recursos Humanos (Autônomos e Pessoa Jurídica) |
| Drograma Eccola Linda | ISS ref. NFS de Manutenção          | Item VIII - Outros serviços de terceiros                 |
| Programa Escola Linua | ISS ref. RPA de Manutenção          | Item II - Recursos Humanos (Autônomos e Pessoa Jurídica) |
|                       | Materiais para manutenção           | Item VI - Outros materiais de consumo                    |
|                       | Prest. Serviços - Manutenção        | Item VIII - Outros serviços de terceiros                 |
|                       | Prest. Serviços RPA - Manutenção    | Item II - Recursos Humanos (Autônomos e Pessoa Jurídica) |
|                       | INSS ref. NFS de Manutenção BP      | Item VIII - Outros serviços de terceiros                 |
|                       | INSS ref. RPA de Manutenção BP      | Item II - Recursos Humanos (Autônomos e Pessoa Jurídica) |
| Manutanção do Dono    | ISS ref. NFS de Manutenção BP       | Item VIII - Outros serviços de terceiros                 |
| Manutenção de Bens    | ISS ref. RPA de Manutenção BP       | Item II - Recursos Humanos (Autônomos e Pessoa Jurídica) |
| Patrimoniais          | Material para Manutenção de BP      | Item VI - Outros materiais de consumo                    |
|                       | Prest. Serviços - Manutenção BP     | Item VIII - Outros serviços de terceiros                 |
|                       | Prest. Serviços RPA - Manutenção BP | Item II - Recursos Humanos (Autônomos e Pessoa Jurídica) |
| Bem Permanente        | Aquisição de equipamento            | Item XIII – Bens e materiais permanentes                 |
| Pedagógico/           | Aquisição de mobiliário             | Item XIII – Bens e materiais permanentes                 |
| Bem Permanente        | Aquisição de equipamento            | Item XIII – Bens e materiais permanentes                 |
| Educação Maker        | Aquisição de mobiliário             | Item XIII – Bens e materiais permanentes                 |

### 3.3. CONCILIAÇÃO (OCORRÊNCIAS)

Apresenta informações bancárias do período e deve ser preenchida pelo contador.

- Os campos "Instituição Financeira", "Agência", "Conta Corrente" e "Poupança/Aplicação Financeira" devem ser preenchidos de acordo com a conta utilizada exclusivamente para movimentação de recursos do ajuste;
- S campos "Saldo de Conta Corrente" e "Saldo de Poupança" devem ser preenchidos com os valores existentes no último dia do quadrimestre, conforme os extratos bancários;
- O campo "Saldo Total em dd/mm/aaaa" é o resultado da soma dos campos "Saldo de Conta Corrente" e "Saldo de Poupança". Havendo divergências entre este valor e o total apontado no "Saldo Final" da planilha QUADRO, indica a existência de ajustes a serem efetuados e/ou relacionados nos campos de ocorrências. O campo permanecerá com o fundo em "vermelho" até que a divergência seja regularizada.

| Organização da Sociedade Civil:          | APM DA ESCOLA                                                             | MUNICIPAL DE ED     | UCAÇÃO      | BÁSICA                              |                         |           |   |  |
|------------------------------------------|---------------------------------------------------------------------------|---------------------|-------------|-------------------------------------|-------------------------|-----------|---|--|
| Endereço:                                | Av. Wallace Simon                                                         | sen, 222 - 09771-21 | l0 - Nova I | Petrópolis - S. B. Ca               | mpo.                    |           |   |  |
|                                          |                                                                           | 2º QUAD             | RIMESTR     | E DE 2022                           |                         |           |   |  |
| Instituição Financeira                   |                                                                           | Agência:            |             | Conta Corrente:                     |                         | Poupança: |   |  |
| SALDO DE CONTA CORRENTE EM<br>31/08/2022 | DO DE CONTA CORRENTE EM<br>08/2022 R\$ SALDO DE POUPANÇA EM<br>31/08/2022 |                     | R\$ -       | SALDO TOTAL EM<br>(Conta Corrente + | 31/08/2022<br>Poupança) | R\$       | - |  |

> Os campos mostrados abaixo são preenchidos automaticamente

| Saldo do exercício anterior a<br>devolver | R\$ - | Pagamento em trânsito                           | R\$ - | Pertencente à Entidade (C) | R\$ - |
|-------------------------------------------|-------|-------------------------------------------------|-------|----------------------------|-------|
| Devolução de recursos ao Município        | R\$ - | Despesa a ser apresentada<br>no próximo período | R\$ - | A Ressarcir ( D )          | R\$ - |
|                                           |       |                                                 |       | Despesas Glosadas          | R\$ - |
|                                           |       |                                                 |       |                            | R\$ - |
|                                           | SA    | LDO DO AJUSTE NO PERÍO                          | DO    |                            | R\$ - |

#### > As ocorrências justificando as diferenças entre saldo bancário e saldo contábil devem ser preenchidos nos campos abaixo

| Ocorrência | D/C | Descrição / Justificativa | N <sup>o</sup> Doc. Fiscal | Ident. Pagamento | Data no Extrato | Valor |
|------------|-----|---------------------------|----------------------------|------------------|-----------------|-------|
|            |     |                           |                            |                  |                 |       |
|            |     |                           |                            |                  |                 |       |
|            |     |                           |                            |                  |                 |       |
|            |     |                           |                            |                  |                 |       |

| Ocorrência                                                                                                    | D/C    |
|----------------------------------------------------------------------------------------------------|--------|
|                                                                                                    | -      |
| Pagamento a maior<br>Pagamento indevido<br>Despesa bancária indevida<br>Despesa indevida<br>Juros / Multas<br>Devolução de recursos ao Município<br>Despesa a ser apresentada no próximo perí<br>Outras ocorrências de natureza devedora | ,<br>, |
|                                                                                                    |        |

- > **Ocorrência**: neste campo se determina o tipo de divergência ocorrida, que pode ser:
  - Pagamento a maior: pagamento realizado em valor maior que o respectivo documento fiscal.
  - > Pagamento indevido: pagamento realizado indevidamente.
  - > Despesa bancária indevida: despesa bancária não acatada pelo ajuste.
  - > **Despesa indevida**: despesa quitada equivocadamente com recursos do ajuste.
  - Juros/ Multas: juros e multa resultante de pagamento de despesas após a data de vencimento.
- Devolução de recursos ao Município: geralmente utilizado no final do exercício, é utilizado quando o recurso é devolvido a conta da prefeitura.
- > Despesa a ser apresentada no próximo período: despesa quitada que será apresentada no próximo quadrimestre.
- > Outras ocorrências de natureza devedora: utilizada para ocorrências devedoras não especificadas neste menu.
- > Pagamento em Trânsito: pagamento realizado no quadrimestre, porém não compensado no período.
- > Ressarcimento / Estorno: pagamento de despesa com recursos próprios para ressarcimento.
- > Depósito recursos próprios: depósito de valores da instituição na conta da parceria.
- > Saldo do exercício anterior a devolver: recurso do exercício anterior que necessita ser devolvida a conta do município.
- > Outras ocorrências de natureza credora: utilizada para ocorrências credoras não especificadas neste menu.

| D/C | Descrição / Justificativa |
|-----|---------------------------|
|     |                           |
|     |                           |
|     |                           |
|     |                           |

- Débito / Crédito (D/C): usada para especificar se a ocorrência é de natureza devedora ou credora, preenchida automaticamente após a escolha do tipo de ocorrência.
- > Descrição / Justificativa: utilizada para dar uma descrição breve do motivo da ocorrência.

| Nº Doc. Fiscal | Ident. Pagamento |
|----------------|------------------|
|                |                  |
|                |                  |
|                |                  |
|                |                  |

- Nº Doc. Fiscal: usada para especificar o número do documento fiscal ao qual a ocorrência se refere.
- Ident. Pagamento: deverá ser relacionado o número do cheque ou identificação do pagamento do documento fiscal correspondente.

| Data no Extrato | Valor |
|-----------------|-------|
|                 |       |
|                 |       |
|                 |       |
|                 |       |

- > Data no extrato: deve ser preenchida com a data da ocorrência no extrato bancário.
- > Valor: deverá ser preenchido com o valor da ocorrência.

As dúvidas relativas à Planilha de Gestão 2022 deverão ser encaminhadas à SE-33 através do e-mail: planilha.gestao@saobernardo.sp.gov.br